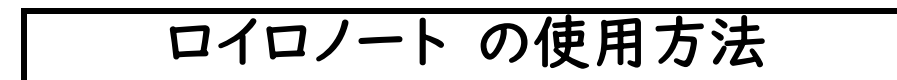

☆学校ホームページに、PDFファイルで、WiFi接続方法・ロイロノート・タブレットドリルの使用方法を掲載しています。 そちらをご覧になると、写真等がより鮮明です。

## Wi-Fiに接続

## ②学習用パソコンにログイン

(アカウント情報はシールではっています)

③ロイロノートを開く

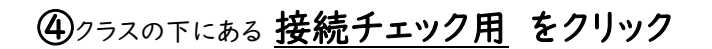

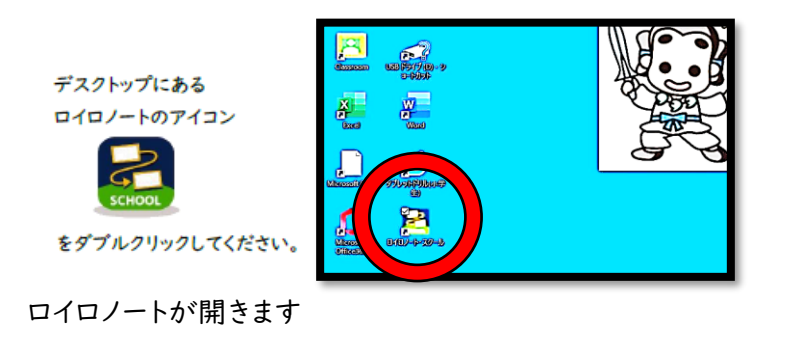

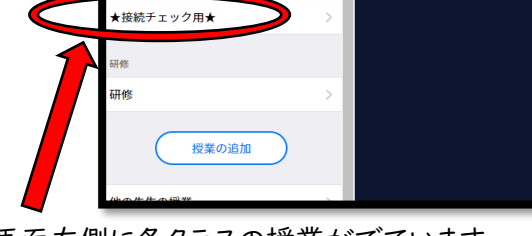

画面左側に各クラスの授業がでています。 【 接続チェック用 】をクリックします。

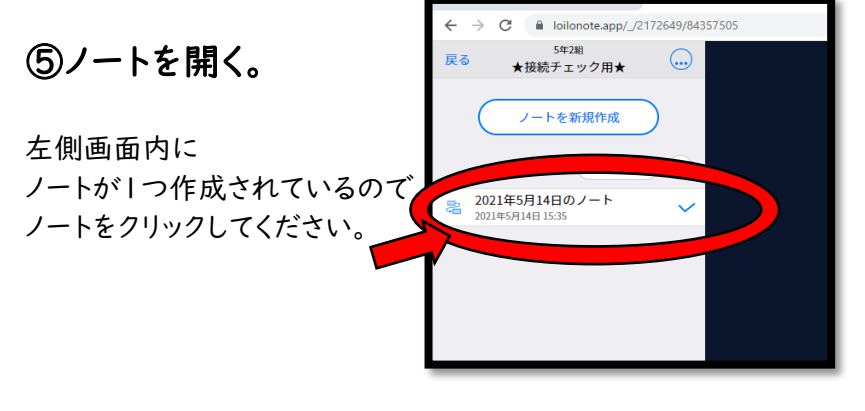

## ⑥左下の 送る をクリック

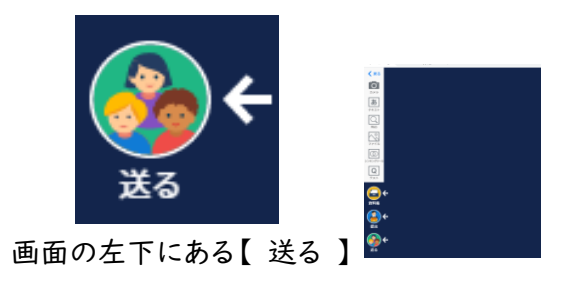

ノート開くと、先生からの質問カードが届いています。

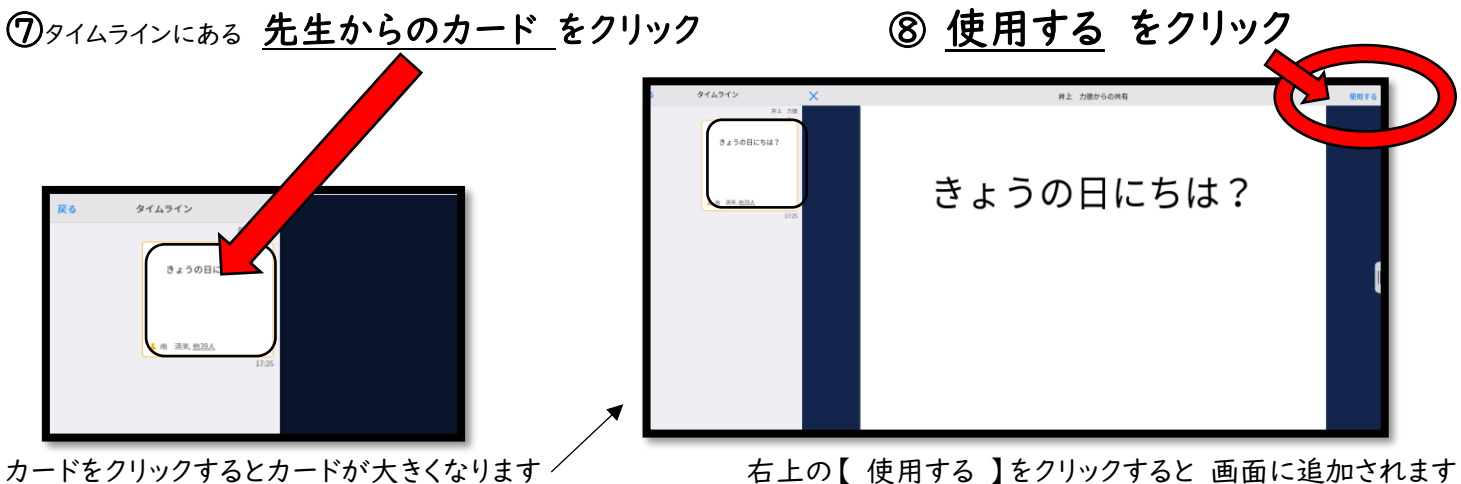

右上の【 使用する 】をクリックすると 画面に追加されます

~⑧までは学校で行っている学年もあります。(⑨~をおうちでしてもらいます)

⑨答えをカードに書く

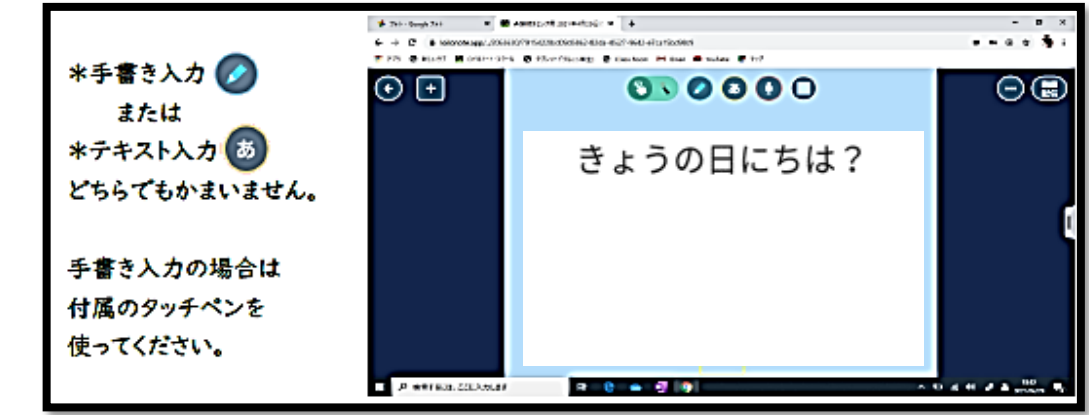

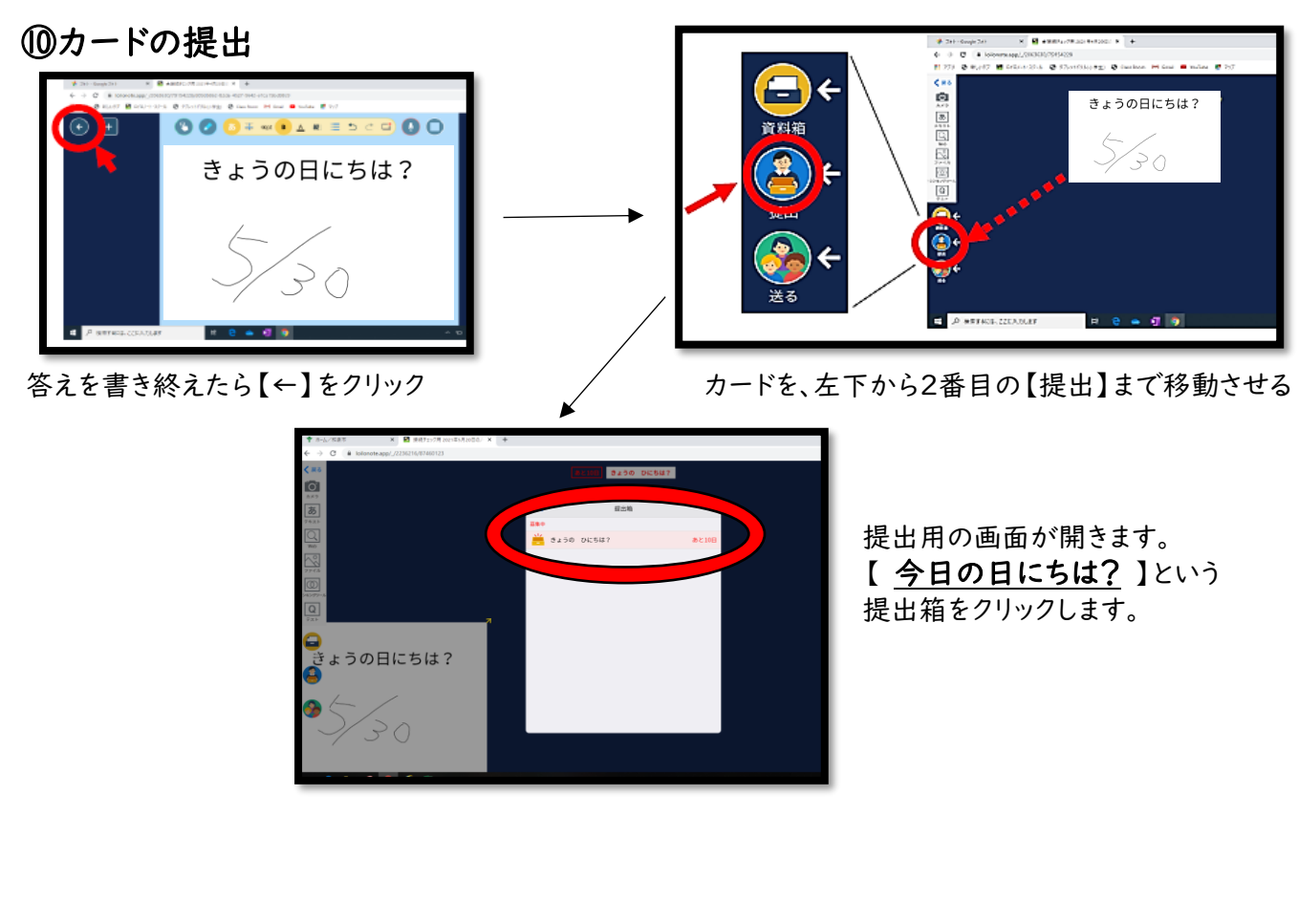

①接続テストの終了

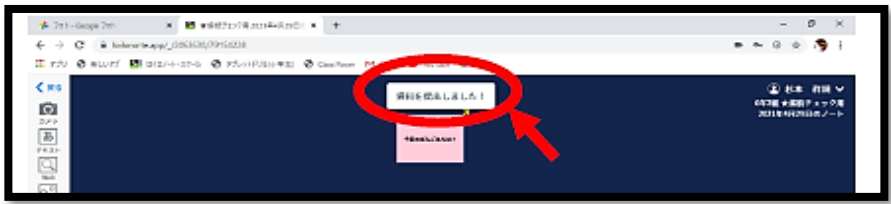

画面上部【資料を提出しました!】というコメントが出たら接続テストは終了。